## **Reviewing and Certifying Monthly Recon Packages**

1. Open the email from DocuSign. The subject line for the email will have the name and SSO number of your p-cardholder. Hit "Review Documents"

|                 | UMBC AN HONORS UNIVERSITY                                       |
|-----------------|-----------------------------------------------------------------|
|                 |                                                                 |
|                 | UMBC Procurement Office sent you a document to review and sign. |
| <b>UI</b><br>ds | MBC Procurement Office<br>spo@umbc.edu                          |
| PI              | ease fill out and sign this document.                           |
| Po              | wered by DocuSian                                               |

### 2. Hit "Continue"

| 2                                  |       |                              |          |               |
|------------------------------------|-------|------------------------------|----------|---------------|
| Please review the documents below. |       | (                            | CONTINUE | OTHER ACTIONS |
|                                    |       | Cardholder                   |          |               |
|                                    | FROM: | Rafael's P-card Supervisor   |          |               |
|                                    |       | Supervisor/Approved Designee |          |               |

3. Once you are done reviewing the p-cardholder's package (pages 2 and up if there are transactions for the period), hit the "Sign" orange ribbon:

|       | Supervisor/Approved Designee                                                                                                    |  |  |  |
|-------|----------------------------------------------------------------------------------------------------|--|--|--|
| START |                                                                                                    |  |  |  |
|       | Reconciliation Period: January                                                                                                    |  |  |  |
|       | Department: Procurement                                                                                                    |  |  |  |
|       | By electronically signing and dating this monthly reconciliation form, the Cardholder and<br>Supervisor/Approved Designee or approved designee certify that the purchases contained in the mor<br>reconciliation: 1) are reasonable and appropriate for their using department, 2) match the correspond<br>VISA statement and 3) comply with the current UMBC and Maryland State purchasing card<br>regulations, policies and procedures. Digital copies of the PeopleSoft Transaction Log, Visa Statemen<br>and receipts to document each transaction are attached/included. All digital monthly reconciliation fi<br>are to be saved in a secured Box folder created by the department where only the authorized department<br>personnel have access. |  |  |  |
|       | Were there any transactions during this Reconciliation Period? × Yes No                                                                                                    |  |  |  |
|       | Attach PeopleSoft Transaction Log, Visa Statement, and receipts here:                                                                                                    |  |  |  |
|       | Rafael Espinoza<br>Rafael Espinoza<br>Rafael Spinoza                                                                                                    |  |  |  |
|       | CardholderSupervisor Approved Designee1/31/2021   3:02:14 PM EST1/31/2021   4:12:29 PM EST                                                                                                    |  |  |  |
|       | (Must be completed within 30 days after the end of the billing cycle.)                                                                                                    |  |  |  |

4. Hit "Adopt and Sign"

# <sup>></sup> Adopt Your Signature

| Confirm your name, initials, and signature.                                                                                                    |                                                                                  |
|----------------------------------------------------------------------------------------------------|----------------------------------------------------------------------------------|
| * Required                                                                                                    |                                                                                  |
| Full Name*                                                                                                    | Initials*                                                                        |
| Rafael's P-card Supervisor                                                                                                    | RPS                                                                              |
| SELECT STYLE                                                                                                    |                                                                                  |
| PREVIEW                                                                                                    | Change Style                                                                     |
| Rafael's P-card Supervisor RPS                                                                                                    |                                                                                  |
| By selecting Adopt and Sign, I agree that the signature and initials will be the electronic representation of<br>my agent) use them on documents, including legally binding contracts - just the same as a pen-and-pape | my signature and initials for all purposes when I (or<br>r signature or initial. |
| ADOPT AND SIGN CANCEL                                                                                                    |                                                                                  |

## You should see a similar outcome with your signature as shown below:

| By electronically signin<br>Supervisor/Approved D<br>reconciliation: 1) are re<br>VISA statement and 3)<br>regulations, policies and<br>and receipts to documer<br>are to be saved in a secu<br>personnel have access. | g and dating this monthl<br>esignee or approved des<br>asonable and appropriat<br>comply with the current<br>d procedures. Digital cop<br>at each transaction are at<br>ared Box folder created b | ly reconciliation form, the<br>ignee certify that the purcl<br>e for their using department<br>t UMBC and Maryland Stand<br>bies of the PeopleSoft Trans-<br>tached/included. All digitary<br>by the department where o | Cardholder and<br>hases contained in the mo<br>nt, 2) match the correspor<br>ate purchasing card<br>isaction Log, Visa Statem<br>al monthly reconciliation<br>nly the authorized departe | onthly<br>ading<br>aent<br>files<br>ment |
|----------------------------------------------------------------------------------------------------|----------------------------------------------------------------------------------------------------|----------------------------------------------------------------------------------------------------|----------------------------------------------------------------------------------------------------|------------------------------------------|
| Were there any transa<br>Attach PeopleSoft Tra                                                                                                    | ctions during this Reco<br>nsaction Log, Visa Sta                                                                                                    | onciliation Period? ×<br>tement, and receipts here                                                                                                    | Yes No<br>e:                                                                                                    | /                                        |
|                                                                                                    |                                                                                                    |                                                                                                    |                                                                                                    |                                          |
| Kafael Espinoza                                                                                                    |                                                                                                    | Kafael'                                                                                                    | s P-card Supervisor                                                                                                    |                                          |
| Rafael Espinoza                                                                                                    |                                                                                                    | Rafael's                                                                                                    | P-card Supervisor                                                                                                    |                                          |
| Cardholder                                                                                                    |                                                                                                    | Supervis                                                                                                    | sor/Approved Designee                                                                                                    |                                          |
| 1/31/2021   3:02:14 ]                                                                                                    | PM EST                                                                                                    | 1/31/202                                                                                                    | 21   4:12:29 PM EST                                                                                                    |                                          |
| (Must be completed                                                                                                    | within 30 days after the                                                                                                    | end of the billing cycle.)                                                                                                    |                                                                                                    |                                          |

#### 5. Hit "Finish"

| Done! Select Finish to send the completed document. |                              | FINISH |
|-----------------------------------------------------|------------------------------|--------|
|                                                     | Q Q 🛧 🖬 Ø                    |        |
|                                                     | Supervisor/Approved Designee |        |
|                                                     |                              |        |

6. Once you get a final email confirmation that your document has been completed, open the document and download the monthly certification form:

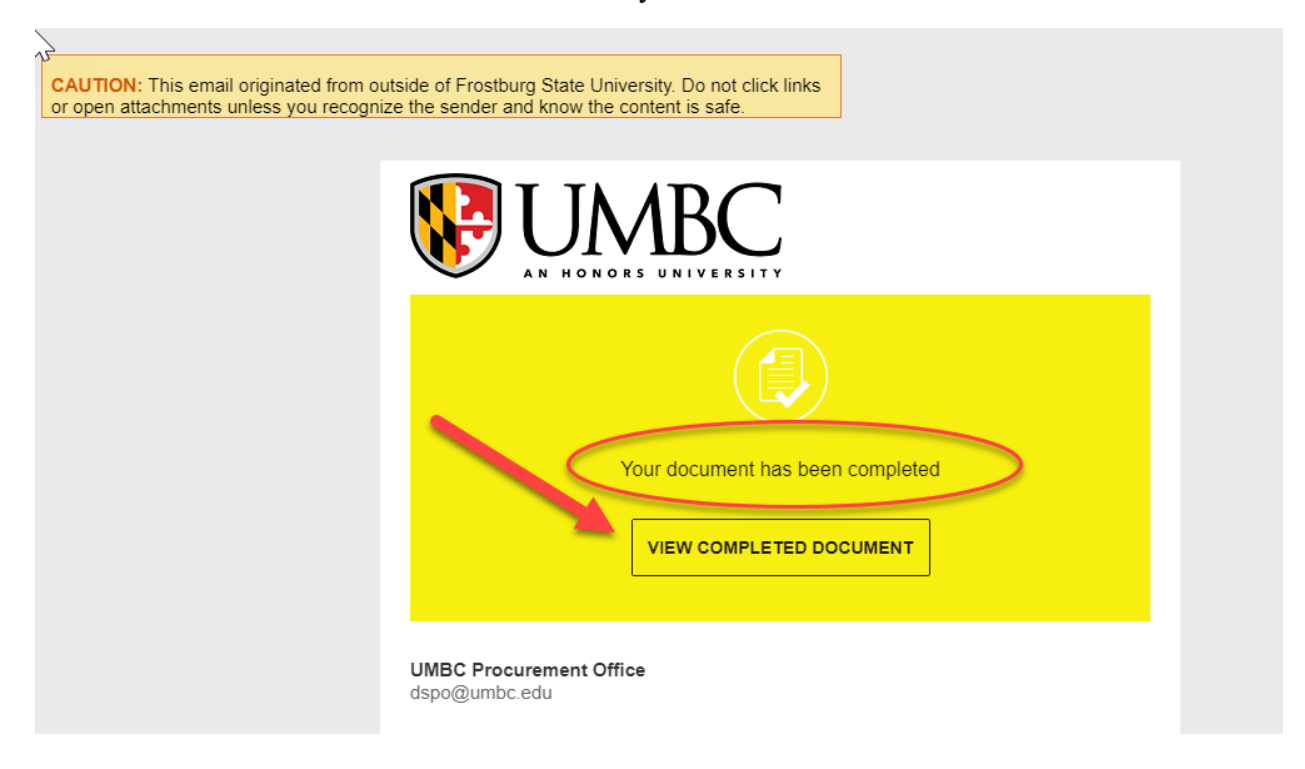

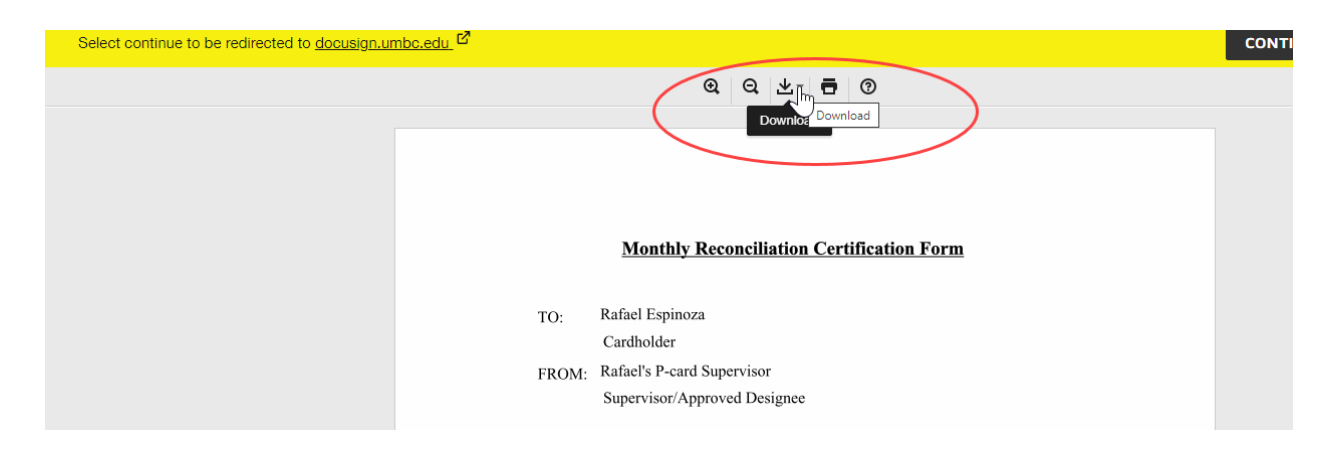

Note: The final signed certification form must be uploaded to the BOX folder by the p-card supervisor or p-cardholder. All p-card holders and p-card supervisors should have received a box link from Procurement where these electronic recon packages should be saved.